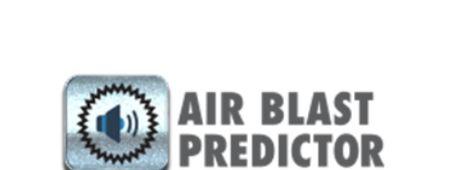

# Air Vibration Predictor Training Manual

| op Level Intro                  |
|---------------------------------|
| 1 Start the Application         |
| 1.1 Air Vibration Architecture5 |
| 1.1.1 Menu Bar 6                |
| op Level Intro7                 |
| 2. General Functions            |
| 2.1 Mine Details                |
| 2.2 Design Parameters8          |
| 2.2.1 Regression Analysis12     |
| 2.2.2 Coefficient Values 13     |
| 2.2.3 Forced Exponent13         |
| 2.2 Sonic Vibration Table       |
| 2.3 Sonic Vibration Plot15      |
| 2.4 Vibration Limit Table17     |
| 2.5 CONTOUR                     |

# **Top Level Intro**

This page is printed before a new top-level chapter starts

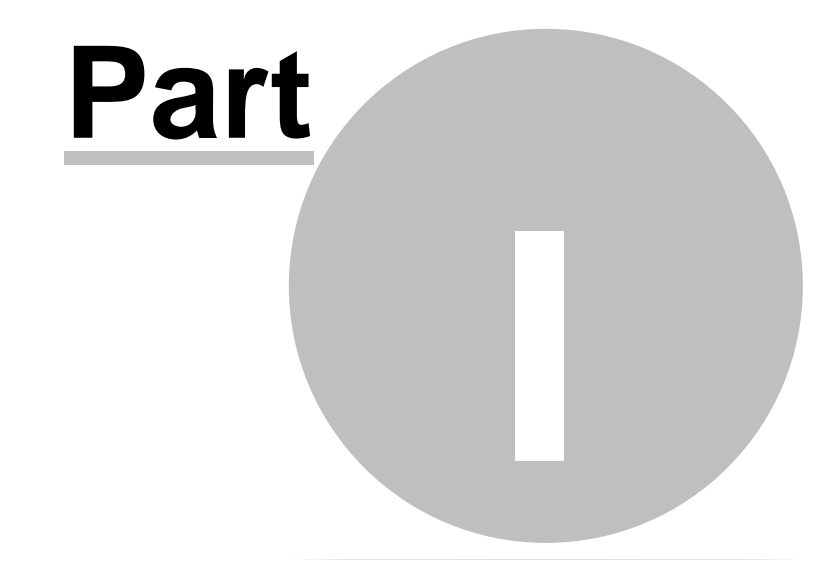

## **1** Start the Application

You can start the Air Vibration software by once logging in from the Mine Excellence Site.

## **1.1 Air Vibration Architecture**

Once you login from the Mineexcellence site, a dashboard will be displayed as shown in figure below.

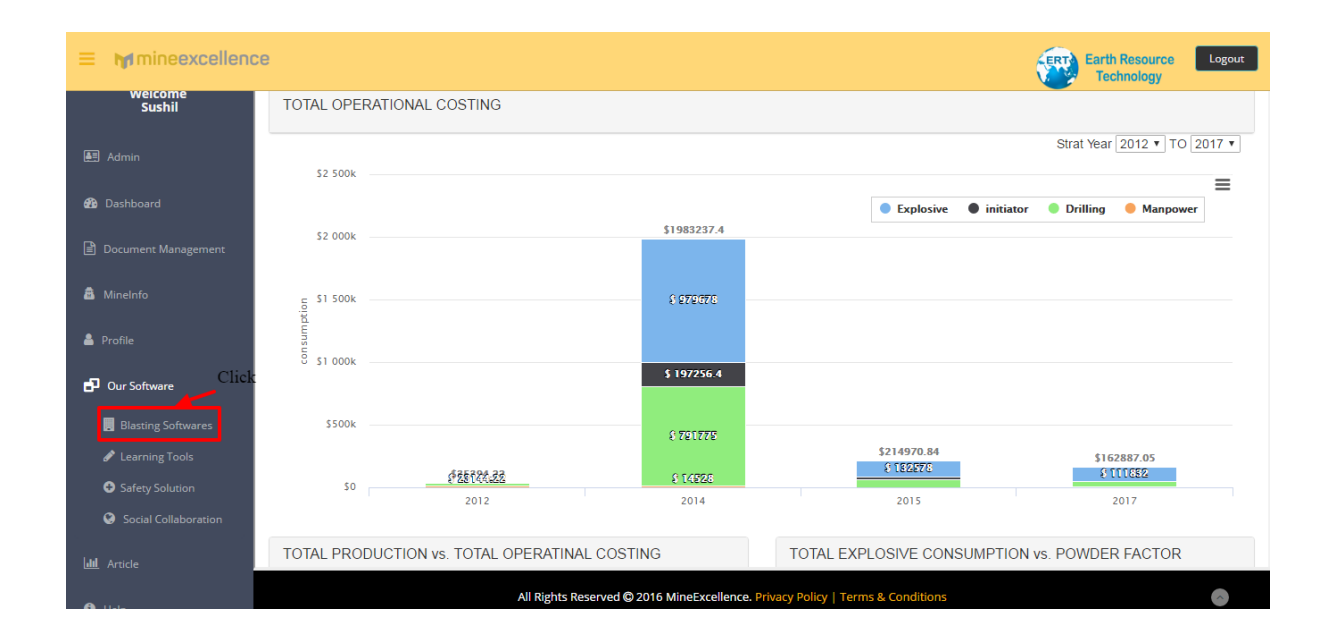

On Click of Blasting Software link available on the left side of the dashboard you will be redirected to the list of software available in the Mineexcellence as shown in fig.

| ≡ mmineexcellence    |                                               |                                    |                                    |                           | Earth Resource<br>Technology | Logout |
|----------------------|-----------------------------------------------|------------------------------------|------------------------------------|---------------------------|------------------------------|--------|
| Delcome<br>Sushil    | Blasting Software                             | S                                  |                                    |                           |                              |        |
| Admin                |                                               |                                    |                                    |                           |                              |        |
| 🚯 Dashboard          | BIMS                                          | FRAGMENTATION<br>PREDICTION        | SIMULATION<br>AND ANALYSIS         |                           |                              |        |
| a Minelnfo           | Blast Information<br>Management System (BIMS) | Fragmentation Prediction           | Pattern Simulation and<br>Analysis | Blast Clearance Estimator |                              |        |
| 🚔 Profile            |                                               |                                    |                                    |                           |                              |        |
| 🗗 Our Software       | AIR BLAST                                     | GROUND VIBRATION                   | BLADES                             |                           |                              |        |
| Blasting Softwares   | PREDICTION                                    | PREDICTION                         | BLAST DESIGNER FOR SUMMACE WHILES  |                           |                              |        |
| Learning Tools       | Air Blast Prediction                          | Ground Vibration Prediction        | Blast Designer (BLADES)            |                           |                              |        |
| Safety Solution      |                                               |                                    |                                    |                           |                              |        |
| Social Collaboration |                                               |                                    |                                    |                           |                              |        |
|                      | All Rights Reserved © 20                      | 016 MineExcellence. Privacy Policy | Terms & Conditions                 |                           | •                            |        |

Air Vibration Predictor Training Manual

On click of Air Vibration Prediction, you will be redirected to Air Vibration Prediction page as shown in figure below.

| M | Home     | Mine Details Logout                                                                           | MINE NAME - ABC   BLAST NAME - PIT1                             |
|---|----------|-----------------------------------------------------------------------------------------------|-----------------------------------------------------------------|
|   | Sonic La | w Generation   Sonic Vibration Table   Sonic Vibration Plot   Vibration Limit Table   Contour |                                                                 |
|   | Sno Cha  | rrge Distance Sound Plot Supress Date Monitor<br>g) From Intensity Symbol<br>Blast(m) (dBL)   | For generation, fill data in<br>table and <b>Refresh</b> Chart. |
|   | 1        | Delete                                                                                        |                                                                 |
|   | A<br>Re  | dd Rows Set Delault<br>gression Analysis                                                      |                                                                 |
|   | Co<br>Fo | efficient Values rced Exponent                                                                |                                                                 |
|   | Co       | nfidence Interval 95% 99%                                                                     |                                                                 |
|   |          |                                                                                               |                                                                 |
|   |          | Kellesh Chart                                                                                 |                                                                 |
|   |          |                                                                                               |                                                                 |
|   |          |                                                                                               |                                                                 |
|   |          | Blasting Predictors & Control Tools 3.                                                        | 3.0 Developed by Continuous Excellence                          |

#### 1.1.1 Menu Bar

This is top most part of the screen. This bar displays menu items defining the basic functionality of the software. Following are menu items are present in the menu bar:

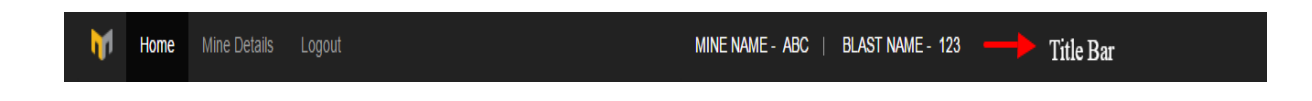

- 1. Home Redirect user to the Home Page of the website
- 2. Mine Detail Here we can edit the Mine Name and the Blast location
- 3. Logout User can logout by click of this button
- 4. Mine Name Name of the mine
- 5. Blast Name Name of the blast

# **Top Level Intro**

This page is printed before a new top-level chapter starts

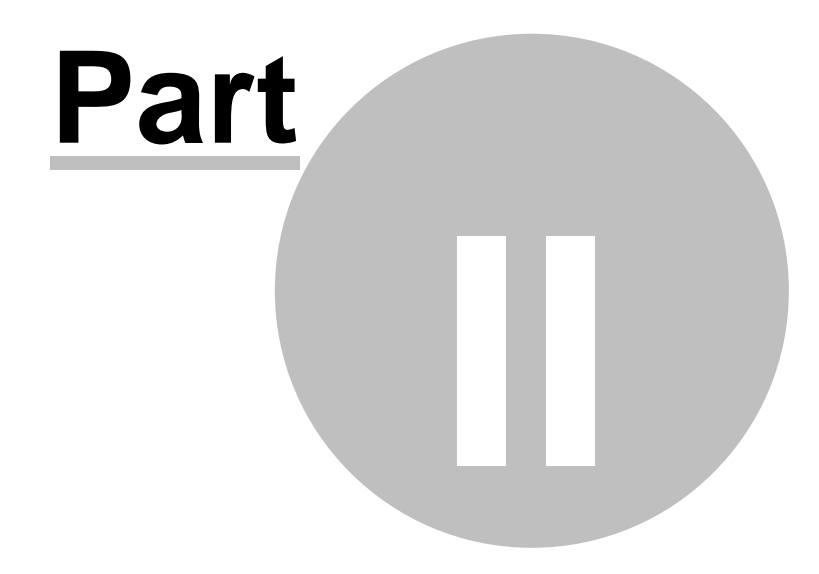

## 2. General Functions

Air Vibration incorporates several functions-

## 2.1 Mine Details

This function allow user to save mine details which include Mine Name and Blast Location. This information has to be filled as it is needed for generating report. To save mine details, click on Edit Mine details. Once Mine Details are saved, we can close this pop up by clicking simply on Close button.

| Mine name       | ABC       |   |
|-----------------|-----------|---|
| Blast location  | 123       |   |
|                 |           |   |
| Edit Mine Detai | ils Close | ] |
|                 |           |   |

## 2.2 Design Parameters

Following parameters are required to predict the Air Vibration These includes:

- a. Sonic Law Generation- This module is to use the air vibration measurement to generate Sonic Laws for a particular site and to produce graphs for predictions especially for the limiting the blasting nuisances. Inputs are:
- Charge
- Distance From Blast
- Sound Intensity(DBL)
- Plot symbol
- Suppress
- Date
- Monitor

| M | Home Mine Details Logout                                                                              | MINE NAME - ABC   BLAST NAME - PIT1                             |
|---|----------------------------------------------------------------------------------------------------|-----------------------------------------------------------------|
|   | Sonic Law Generation   Sonic Vibration Table   Sonic Vibration Plot   Vibration Limit Table   Contour |                                                                 |
|   | Sno Charge Distance Sound Plot Supress Date Monitor<br>(Kg) From Intensity Symbol<br>Blast(m) (dBL)   | For generation, fill data in<br>table and <b>Refresh</b> Chart. |
|   | 1 I Delete                                                                                            |                                                                 |
|   | Add Rows Set Default                                                                                  |                                                                 |
|   | Coefficient Values                                                                                    |                                                                 |
|   | Confidence Interval 95% 99%                                                                           |                                                                 |
|   |                                                                                                    |                                                                 |
|   |                                                                                                    |                                                                 |
|   | Refresh Chart                                                                                         |                                                                 |
|   |                                                                                                    |                                                                 |
|   |                                                                                                    |                                                                 |
|   |                                                                                                    |                                                                 |
|   |                                                                                                    |                                                                 |
|   | Blasting Predictors & Control Tools 3.3.0                                                             | Developed by Continuous Excellence                              |
|   |                                                                                                    |                                                                 |

Whenever user click on Sonic Law Generation a page will be displayed as shown below:

The user can use the default parameters by clicking on Set Default button and edit these parameters as per their operational requirement.

| M | Home Mine Details Logout                                                                                                    | MINE NAME - ABC   BLAST NAME - PIT1                             |
|---|----------------------------------------------------------------------------------------------------|-----------------------------------------------------------------|
|   | Sonic Law Generation   Sonic Vibration Table   Sonic Vibration Plot   Vibration Limit Table   Contour                                                                               |                                                                 |
|   | Sno Charge Distance Sound Plot Supress Date Monitor<br>(Kg) From Intensity Symbol<br>Blast(m) (dBL)                                                                                 | For generation, fill data in<br>table and <b>Refresh</b> Chart. |
|   | 1         24 01         150         120         *         mm/dd/yyyy         Delete           2         43.00         215         111.2         *         mm/dd/yyyy         Delete |                                                                 |
|   | 3 43.00 215 1102 • mm/dd/yyyy Delete                                                                                                    |                                                                 |
|   | Add Rows Set Datault<br>Regression Analysis<br>Coefficient Values                                                                                                    |                                                                 |
|   | Confidence Interval 95% 99%                                                                                                    |                                                                 |
|   |                                                                                                    |                                                                 |
|   | Refresh Chart                                                                                                    |                                                                 |
|   |                                                                                                    |                                                                 |
|   | Blasting Predictors & Control Tools 3                                                                                                    | 3.0 Developed by Continuous Excellence                          |

If a User wants to add rows he can add the same by clicking simply on ADD ROWS button, as shown:

| M | Home         | Mine Details Logout                                                                             | MINE NAME - ABC   BLAST NAME - PIT1                             |
|---|--------------|-------------------------------------------------------------------------------------------------|-----------------------------------------------------------------|
|   | Sonic La     | Law Generation   Sonic Vibration Table   Sonic Vibration Plot   Vibration Limit Table   Contour |                                                                 |
|   | Sno Ch<br>(i | harge Distance Sound Plot Supress Date Monitor<br>(Kg) From Intensity Symbol<br>Blast(m) (dBL)  | For generation, fill data in<br>table and <b>Refresh</b> Chart. |
|   | 9 4          | 40.00 162 119.2 * 📄 mm/dd/yyyy 📝 Delete 🕇                                                       |                                                                 |
|   | 10 4         | 40.00 291 112.8 • mm/dd/yyyy 2 Delete                                                           |                                                                 |
|   |              | mm/aa/yyyy Delete                                                                               |                                                                 |
|   | _            | Add Rows Set Default                                                                            |                                                                 |
|   |              | Regression Analysis<br>Coefficient Values                                                       |                                                                 |
|   | □F(          | Forced Exponent                                                                                 |                                                                 |
|   | C            | confidence Interval 95% 99%                                                                     |                                                                 |
|   |              |                                                                                                 |                                                                 |
|   |              | Refresh Chart                                                                                   |                                                                 |
|   |              |                                                                                                 |                                                                 |
|   |              |                                                                                                 |                                                                 |
|   |              | Blasting Predictors & Control Tools 3                                                           | 30 Developed by Continuous Excellence                           |

For deleting any row, click on delete button.

After clicking on Refresh Chart button, the result will be displayed in the graph format. In which x-axis defines the Scaled Distance (m/square root kg) and y axis will show the Velocity (mm/s).

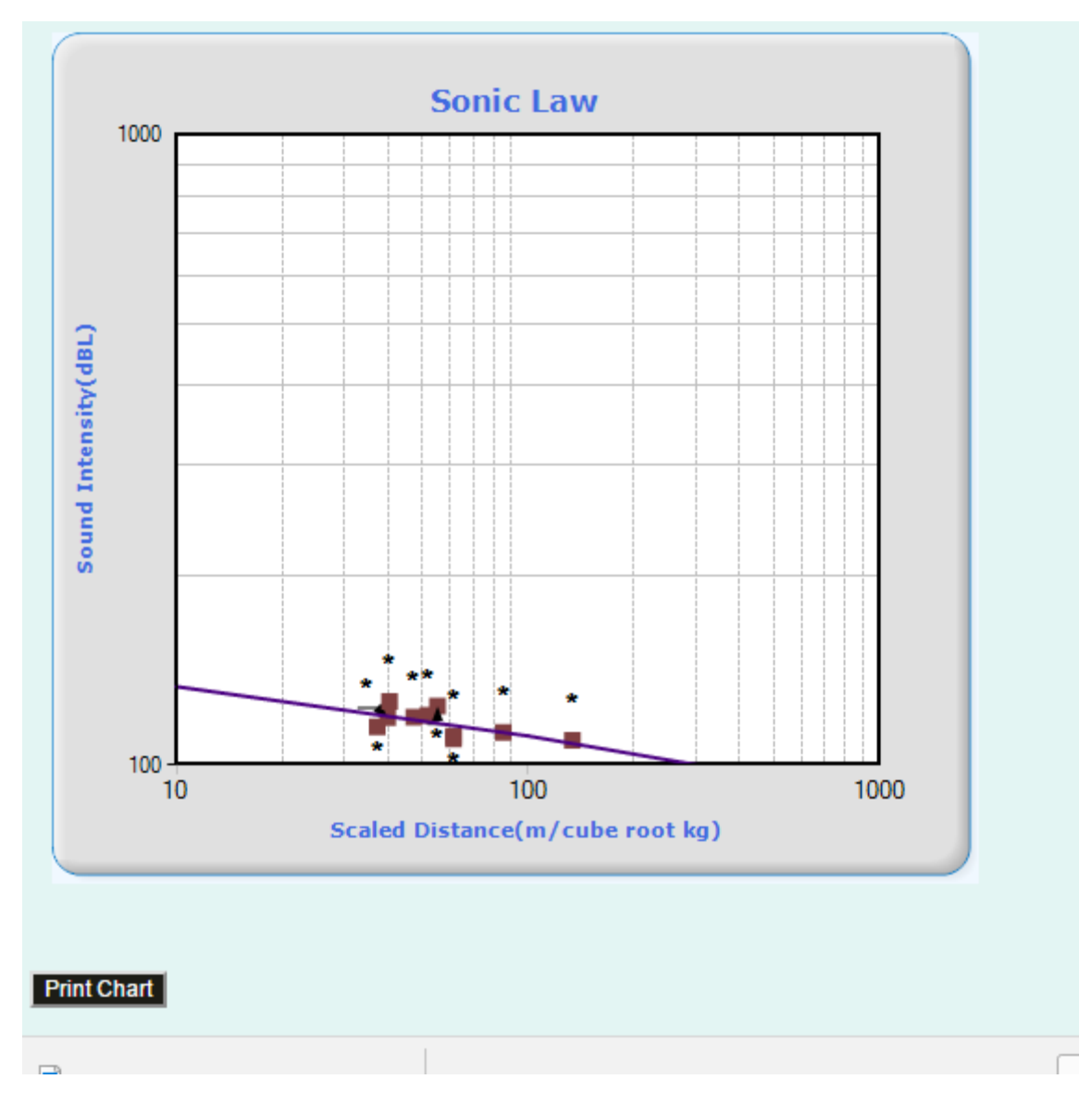

On clicking print chart button, chart will be display.

#### **M**mineexcellence

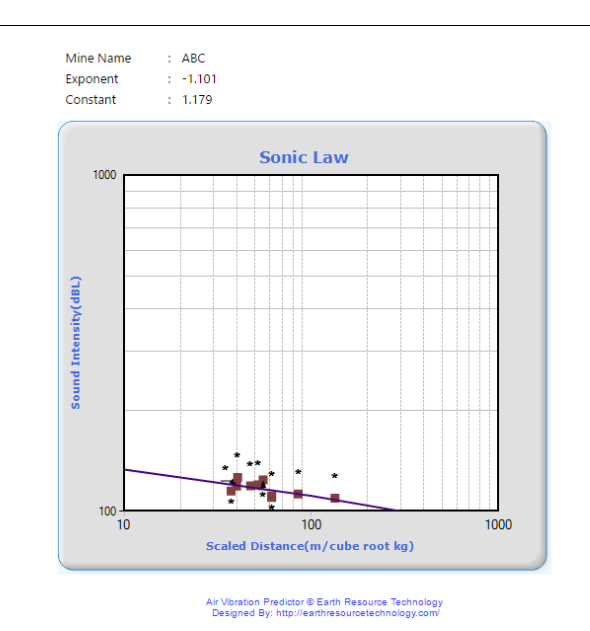

#### 2.2.1 Regression Analysis

Regression Analysis check box is provided. When user check the regression analysis check box and click on refresh chart button, chart will be displayed.

In the graph, x-axis defines the Scaled Distance (in m/cube root kg) and y axis will show the Velocity (in dBL).

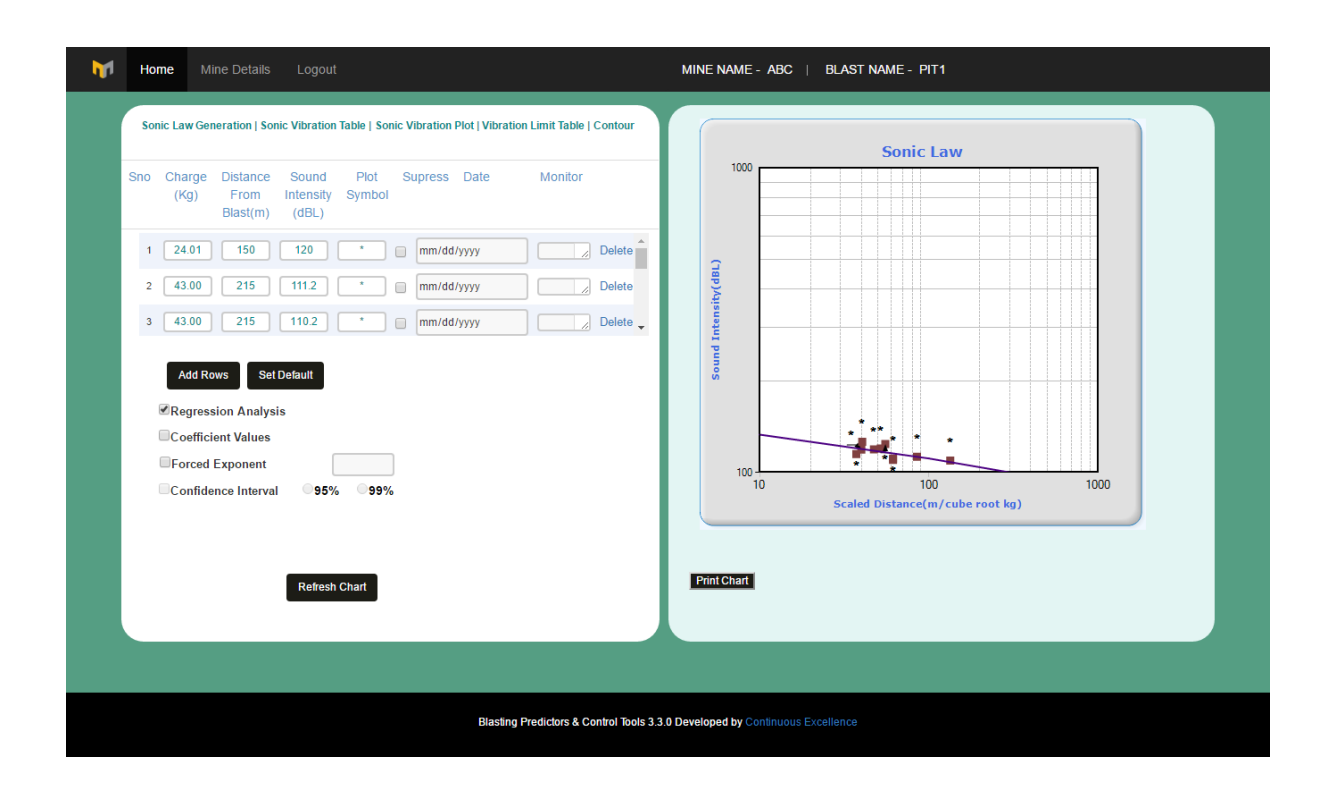

### 2.2.2 Coefficient Values

Coefficient values check box is provided. When user check the Coefficient values check box and click on refresh chart button, chart will be displayed.

| M        | Home                                                           | Mine Details Logout                                                                                                    | MINE NAME - ABC   BLAST NAME - PIT1                                                                                                    |
|----------|----------------------------------------------------------------|----------------------------------------------------------------------------------------------------|----------------------------------------------------------------------------------------------------|
| <b>P</b> | Home<br>Sonic La<br>Sno Ch<br>(1<br>2<br>4<br>3<br>4<br>2<br>4 | Mine Details     Logout       ave Generation   Sonic Vibration Table   Sonic Vibration Plot   Vibration Limit Table   Contour       arge     Distance     Sound       Plot     Supress     Date       Monitor     Intensity     Symbol       Blast(m)     (dBL)       401     150     120       3.00     215     111.2       3.00     215     110.2       3.00     215     110.2       Md Rows     Set Default | MINE NAME - ABC         BLAST NAME - PITI           EXPONENT: -1.101 CONSTANT: 1.179 CORRELATION COEFFICIENT: -0.63           Image: State of the state of the state of |
|          | R                                                              | egression Analysis<br>Defficient Values<br>Dored Exponent<br>Infidence Interval 95% 99%<br>Refresh Chart                                                                                                    | Trint Chart                                                                                                    |
|          |                                                                | Blasting Predictors & Control Tools 3.                                                                                                    | 3.0 Developed by Continuous Excellence                                                                                                    |

### 2.2.3 Forced Exponent

When user check the forced exponent check box, a text box will appear in front of it and that should have negative value. After clicking on refresh chart button, chart will be displayed as shown.

| no Charge Distance Sound Plot Supress Date Monitor<br>(Kg) From Intensity Symbol<br>Blast(m) (dBL) |             |                                        |      |
|----------------------------------------------------------------------------------------------------|-------------|----------------------------------------|------|
| 1 24.01 150 120 • mm/dd/yyyy                                                                       | Delete      |                                        |      |
| 3 43.00 215 1102 * mm/dd/yyyy                                                                      | Delete      |                                        |      |
| Add Rows Set Default                                                                               | В           |                                        |      |
| Coefficient Values                                                                                 |             | ···· · ·                               |      |
| General Confidence Interval 95% 99%                                                                | 100 10      | 100<br>Scaled Distance(m/cube root kg) | 1000 |
| Balanda Ghant                                                                                      | Print Chart |                                        |      |
| Reliesh Chart                                                                                      |             |                                        |      |

In the graph, x-axis defines the Scaled Distance (in m/cube root kg) and y axis will show the Sound Intensity (in dBL).

## 2.2 Sonic Vibration Table

- Sonic Law Exponent
- Sonic Law Constant
- Range

On click of Display button, result will be displayed in the Table format. A user can use the default parameters by clicking on Set Default button and edit these parameters as per their operational requirement. User can select either high range or low range. If user select low range and click on display button result will be displayed for that of Low Range.

| Sonic Law Constant       -1.101         Sonic Law Constant       1.179         High Range       Low Range         Diploy       15         Jissi Jissi Jis                                                                                                    |                   |
|----------------------------------------------------------------------------------------------------|-------------------|
| Sonic Law Exponent       1.101         Sonic Law Constant       1.179         High Range       Low Range         Deplay       Deplay                                                                                                    | Distance          |
| Sonic Law Constant       1.101         Sonic Law Constant       1.179         *High Range       Low Range         Display       Display                                                                                                    | <u>Istance</u>    |
| Sonic Law Constant       1.179            • High Range         • Low Range          Display                • Migh Range                 • Josplay                 • Migh Range                 • Display                 • Migh Range                 • Display                 • Migh Range                 • Display                  • Display                 • Migh Range                 • Display                 • Display                 • Display                   • Display                   • Display                  • Display                 • Display                 • Display                 • Display <th>2000 5000 10000</th>                                                                                                    | 2000 5000 10000   |
| OMIL Law Column       1,179            •• High Range •• Low Range          Display                Display                 •• PHigh Range •• Low Range                 Display                 Display                 Display                 Pint Table                 Pint Table                                                                                                    | 78.31 69.54 62.91 |
| •High Range       Low Range         Display             •Initial Range       Low Range             Display             •Initial Range       Low Range             Display             •Initial Range       Low Range             Display             •Initial Range       Low Range             •Initial Range       Low Range             Display       Display             •Initial Range       Low Range             •Initial Range       Low Range             •Initial Range       Low Range             •Initial Range       Low Range             •Initial Range       Low Range             •Initial Range       List At 138:1       124:41       107:49       109:87       101:49:47       103:12:19:64       100:98:71       101:49:47       103:12:19:64       100:98:71       11:07:11:10:47:10:71       11:1:1:1:10:71:11:10:71:10:71       11:1:1:1:10:71:10:71:10:71:10:71       11:1:1:1:10:71:10:71:10:71:10:71:10:1:10:10:10:10:10:10:10:10:10:10:10:                                                                                                    | 80.51 71.75 65.12 |
| •High Range       •Low Range         Display             1       140.02       133.39       126.76       118       111.37       104.74       95.98       89.35       8         Display       Display       Display       141.31       134.68       120.92       114.29       100.03       97.27       90.64         1       142.94       136.31       129.68       102.92       14.29       100.87       101.1       94.47         1       142.94       136.31       129.68       120.92       14.29       100.87       101.1       94.47       109.87       101.1       94.47       109.87       101.1       94.47       133.18       124.41       117.79       111.16       102.39       95.77       148.64       142.01       135.38       126.62       119.99       113.36       104.4       97.97       115       148.64       142.01       135.38       126.62       119.99       113.36       104.6       97.97       12.64         12       148.64       142.01       135.38       126.62       119.99       113.36       104.6       97.97       12.44         14       147.85       104.64       142.01       135.38       16                                                                                                    | 81.8 73.04 66.41  |
| • High Range       • Low Range         Display       141.31       134.68       123.05       119.29       112.66       106.03       97.27       90.64       8         Display       15       145.14       136.51       131.89       123.12       106.66       98.9       92.27       5         1       145.14       138.51       131.89       123.12       106.49       99.9       92.57       5         1       145.14       139.81       133.18       124.41       17.79       111.16       102.39       95.77       5         1       147.35       140.72       134.04       125.33       118.7       112.07       103.31       66.66         15       148.64       142.01       135.38       126.62       119.99       113.36       104.6       97.97       9         I 42.3                                                                                                    | 82.72 73.96 67.33 |
| Display<br>Display<br>Dis | 84.01 75.25 68.62 |
| Fig. 14:14 133, 18 124, 11 17, 19 11, 16 102, 39 15, 78 12, 11 14:40 12, 39 11, 13, 18 124, 11 17, 79 11, 16 102, 39 15, 78 12<br>10 14:35 140, 72 134, 09 125, 33 118, 7 112, 07 103, 19 66 8 2<br>148, 64 142, 01 135, 38 126, 62 119, 99 113, 36 104, 6 97, 97 5<br>13 148, 64 142, 01 135, 38 126, 62 119, 99 113, 36 104, 6 97, 97 5<br>12 12 123                                                                                                    | 85.04 70.88 70.25 |
| 147.35         140.72         134.09         125.33         118.7         112.07         103.19         56.65         1           15         148.64         142.01         135.38         126.62         119.99         113.36         104.6         97.97         1           15         148.64         142.01         135.38         126.62         119.99         113.36         104.6         97.97         1           15         148.64         142.01         135.38         126.62         119.99         113.36         104.6         97.97         1           15         148.64         142.01         135.38         126.62         119.99         113.36         104.6         97.97         1           15         148.64         142.01         135.38         126.62         119.99         113.36         104.6         97.97         1           12         13         126.20         119.99         113.36         104.6         97.97         1         1         12.3         12.3         1         1         1         1         1         1         1         1         1         1         1         1         1         1         1         1         1                                                                                                    | 87.85 79.08 72.45 |
| 15 148.64 142.01 135.38 126.62 119.99 113.36 104.6 97.97 5<br>12.3<br>Print Table                                                                                                    | 90.05 81.29 74.66 |
| 123<br>Print Table                                                                                                    | 91.34 82.58 75.95 |
| Print Table                                                                                                    |                   |
| PrintTable                                                                                                    |                   |
| Print Table                                                                                                    |                   |
| PrintTable                                                                                                    |                   |
| PrintTable                                                                                                    |                   |
|                                                                                                    |                   |
|                                                                                                    |                   |
|                                                                                                    |                   |
|                                                                                                    |                   |
|                                                                                                    |                   |
|                                                                                                    |                   |
|                                                                                                    |                   |
| Blasting Predictors & Control Tools 3.3.0 Developed by Continuous Excellence                                                                                                    |                   |

| M | Home     |                      |                                     |                                      | MINE               | NAME      | ABC     | BL      | AST NA   | ME-P   | IT1     |         |        |        |               |       |       |
|---|----------|----------------------|-------------------------------------|--------------------------------------|--------------------|-----------|---------|---------|----------|--------|---------|---------|--------|--------|---------------|-------|-------|
|   | Sonic La | w Generation   Sonic | Vibration Table   Sonic Vibration F | Plot   Vibration Limit Table   Conto | ur <u>De</u>       | etermin   | ation o | f Sound | l Intens | ity(dB | L) base | ed on C | harge  | and Di | <u>stance</u> |       |       |
|   |          |                      |                                     |                                      |                    |           |         |         |          |        | Distanc | e(m)    |        |        |               |       |       |
|   | So       | nic Law Exponent     | -1.101                              |                                      |                    |           | 0.5     | 1       | 2        | 5      | 10      | 20      | 50     | 100    | 200           | 500   | 1000  |
|   | So       | nic Law Constant     | 1 179                               |                                      |                    | 0.025     | 150.29  | 143.66  | 137.03   | 128.27 | 121.64  | 115.01  | 106.25 | 99.62  | 92.99         | 84.23 | 77.6  |
|   |          |                      | 1.179                               |                                      | Î                  | 0.05      | 152.5   | 145.87  | 139.24   | 130.48 | 123.85  | 117.22  | 108.46 | 101.83 | 95.2          | 86.44 | 79.81 |
|   |          |                      |                                     |                                      |                    | 0.075     | 153.79  | 147.16  | 140.53   | 131.77 | 125.14  | 118.51  | 109.75 | 103.12 | 96.49         | 87.73 | 81.1  |
|   |          |                      |                                     |                                      | (kg)               | 0.1       | 154.71  | 148.08  | 141.45   | 132.69 | 126.06  | 119.43  | 110.67 | 104.04 | 97.41         | 88.65 | 82.02 |
|   | ⊖High    | Range  Elow Rate     | ange                                |                                      | 8                  | 0.15      | 156     | 149.37  | 142.74   | 133.98 | 127.35  | 120.72  | 111.96 | 105.33 | 98.7          | 89.94 | 83.31 |
|   |          |                      | Display                             |                                      | ÷                  | 0.25      | 157.62  | 150.99  | 144.37   | 135.0  | 128.97  | 122.35  | 115.58 | 100.95 | 100.33        | 91.50 | 84.93 |
|   |          |                      |                                     |                                      |                    | 0.5       | 161 12  | 153.2   | 147.86   | 137.81 | 132.47  | 124.55  | 117.08 | 110.45 | 102.55        | 95.06 | 88.43 |
|   |          |                      |                                     |                                      | •                  | 1         | 162.04  | 155.41  | 148.78   | 140.02 | 133.39  | 126.76  | 118    | 111.37 | 104.74        | 95.98 | 89.35 |
|   |          |                      |                                     |                                      |                    | 1.5       | 163.33  | 156.7   | 150.07   | 141.31 | 134.68  | 128.05  | 119.29 | 112.66 | 106.03        | 97.27 | 90.64 |
|   |          |                      |                                     |                                      |                    |           |         |         |          |        | 1 2     | 3       |        |        |               |       |       |
|   |          |                      |                                     |                                      |                    |           |         |         |          |        |         |         |        |        |               | -     |       |
|   |          |                      |                                     |                                      |                    |           |         |         |          |        |         |         |        |        |               |       |       |
|   |          |                      |                                     |                                      |                    |           |         |         |          |        |         |         |        |        |               |       |       |
|   |          |                      |                                     |                                      |                    |           |         |         |          |        |         |         |        |        |               |       |       |
|   |          |                      |                                     |                                      | Prin               | nt Table  |         |         |          |        |         |         |        |        |               |       |       |
|   |          |                      |                                     |                                      |                    |           |         |         |          |        |         |         |        |        |               |       |       |
|   |          |                      |                                     |                                      |                    |           |         |         |          |        |         |         |        |        |               |       |       |
|   |          |                      |                                     |                                      |                    |           |         |         |          |        |         |         |        |        |               |       |       |
|   |          |                      |                                     |                                      |                    |           |         |         |          |        |         |         |        |        |               |       |       |
|   |          |                      |                                     |                                      |                    |           |         |         |          |        |         |         |        |        |               |       |       |
|   |          |                      |                                     |                                      |                    |           |         |         |          |        |         |         |        |        |               |       |       |
|   |          |                      |                                     | Blasting Predictors & Control T      | ools 3.3.0 Develop | oed by Co |         |         |          |        |         |         |        |        |               |       |       |
|   |          |                      |                                     |                                      |                    |           |         |         |          |        |         |         |        |        |               |       |       |

# 2.3 Sonic Vibration Plot

- Sonic Law Exponent
- Sonic Law Constant
- Range

| M | Home                           | Mine Detailis Logout                                                                                                    | MINE NAME - ABC   BLAST NAME - PIT1   |
|---|--------------------------------|----------------------------------------------------------------------------------------------------|---------------------------------------|
|   | Sonic La<br>So<br>So<br>® High | w Generation   Sonic Vibration Table   Sonic Vibration Plot   Vibration Limit Table   Contour<br>hic Law Exponent 1.101<br>hic Law Constant 1.179<br>Range CLow Range<br>Display | <figure></figure>                     |
|   |                                | Blasting Predictors & Control Tools 3                                                                                                    | 30 Developed by Continuous Excellence |

On click of Display button, the results will be displayed in the graph format, in which x-axis define the Charge Weight per Delay (in kg) and y axis will shows the Distance (in meters). The user can use the default parameters and edit these parameters as per their operational requirement. User can select either high range or low range.

| M | Home                         | Mine Details Logout                                                                                                    | MINE NAME - ABC   BLAST NAME - PIT1    |
|---|------------------------------|----------------------------------------------------------------------------------------------------|----------------------------------------|
|   | Sonic La<br>So<br>So<br>High | w Generation   Sonic Vibration Table   Sonic Vibration Plot   Vibration Limit Table   Contour<br>nic Law Exponent 1.101<br>nic Law Constant 1.173<br>Arange @Low Range<br>Display | <figure></figure>                      |
|   |                              | Blasting Predictors & Control Tools 3                                                                                                    | 3.0 Developed by Continuous Excellence |

# 2.4 Vibration Limit Table

- Sonic Law Exponent
- Sonic Law Constant
- Sound Intensity Level
- Sound Intensity Units

| Home Mine Details Logout                                                                              | MINE NAME - ABC   BLAST NAME - PIT1 |  |  |  |  |
|----------------------------------------------------------------------------------------------------|-------------------------------------|--|--|--|--|
| Sonic Law Generation   Sonic Vibration Table   Sonic Vibration Plot   Vibration Limit Table   Contour | Vibration Limit Table               |  |  |  |  |
| Sonic Law Exponent -1.101                                                                             | Distance(m) Charge(kg)              |  |  |  |  |
| Sonic Law Constant 1 179                                                                              | 10 0                                |  |  |  |  |
|                                                                                                    | 20 0                                |  |  |  |  |
| Sound Intensity Level 2 Pa                                                                            | 30 0                                |  |  |  |  |
| Occurred before alter blacks                                                                          | 50 0                                |  |  |  |  |
| Sound Intensity Units                                                                                 | 70 0.01                             |  |  |  |  |
|                                                                                                    | 100 0.03                            |  |  |  |  |
| ®Pa UdBL                                                                                              | 150 0.1                             |  |  |  |  |
|                                                                                                    | 200 0.23                            |  |  |  |  |
| Display                                                                                               | 12                                  |  |  |  |  |
|                                                                                                    |                                     |  |  |  |  |
|                                                                                                    |                                     |  |  |  |  |
|                                                                                                    |                                     |  |  |  |  |
|                                                                                                    |                                     |  |  |  |  |
|                                                                                                    | Print Table                         |  |  |  |  |
|                                                                                                    |                                     |  |  |  |  |
|                                                                                                    |                                     |  |  |  |  |
|                                                                                                    |                                     |  |  |  |  |
|                                                                                                    |                                     |  |  |  |  |
|                                                                                                    |                                     |  |  |  |  |
|                                                                                                    |                                     |  |  |  |  |
|                                                                                                    |                                     |  |  |  |  |
|                                                                                                    |                                     |  |  |  |  |
| elassing relations & control holds 3-3-30 developed by Continuous Excemence                           |                                     |  |  |  |  |

The user can use the default parameters and edit these parameters as per their operational requirement. User can select Pa(unit in Pascal) or dBL as per there operational requirement.

| M                                                                            | Home Mine Details Logout                                                                                                    | MINE NAME - ABC   BLAST NAME - PIT1                                                                                                    |  |  |
|------------------------------------------------------------------------------|----------------------------------------------------------------------------------------------------|----------------------------------------------------------------------------------------------------|--|--|
|                                                                              | Sonic Law Generation   Sonic Vibration Table   Sonic Vibration Plot   Vibration Limit Table   Contour   Sonic Law Exponent 1.101   Sonic Law Constant 1.179   Sound Intensity Level 2   DBL   Pa @dBL Diplay | Vibration Limit Table         Distance(m)       Charge(kg)         10       0         15       0         30       0         50       0         70       0         150       0         150       0         150       0         150       0         150       0         150       0         150       0         150       0         150       0         150       0         150       0         150       0         150       0         150       0         150       0         150       0         150       0         150       0         150       0         150       0         150       0         150       0         150       0         150       0         150       0         150       0         150       0         150       0         150       0         150       0 </th |  |  |
| Blasting Predictors & Control Tools 3.3.0 Developed by Continuous Excellence |                                                                                                    |                                                                                                    |  |  |

# **2.5 CONTOUR**

- Exponent
- Constant
- No. of Contour
- dBl Minimum
- dBl Increment
- Charge(kg)
- Reduction in dB
- +dB Front
- +dB Rear

The user can use the default parameters as per their operational requirement and have the facility to edit the same.

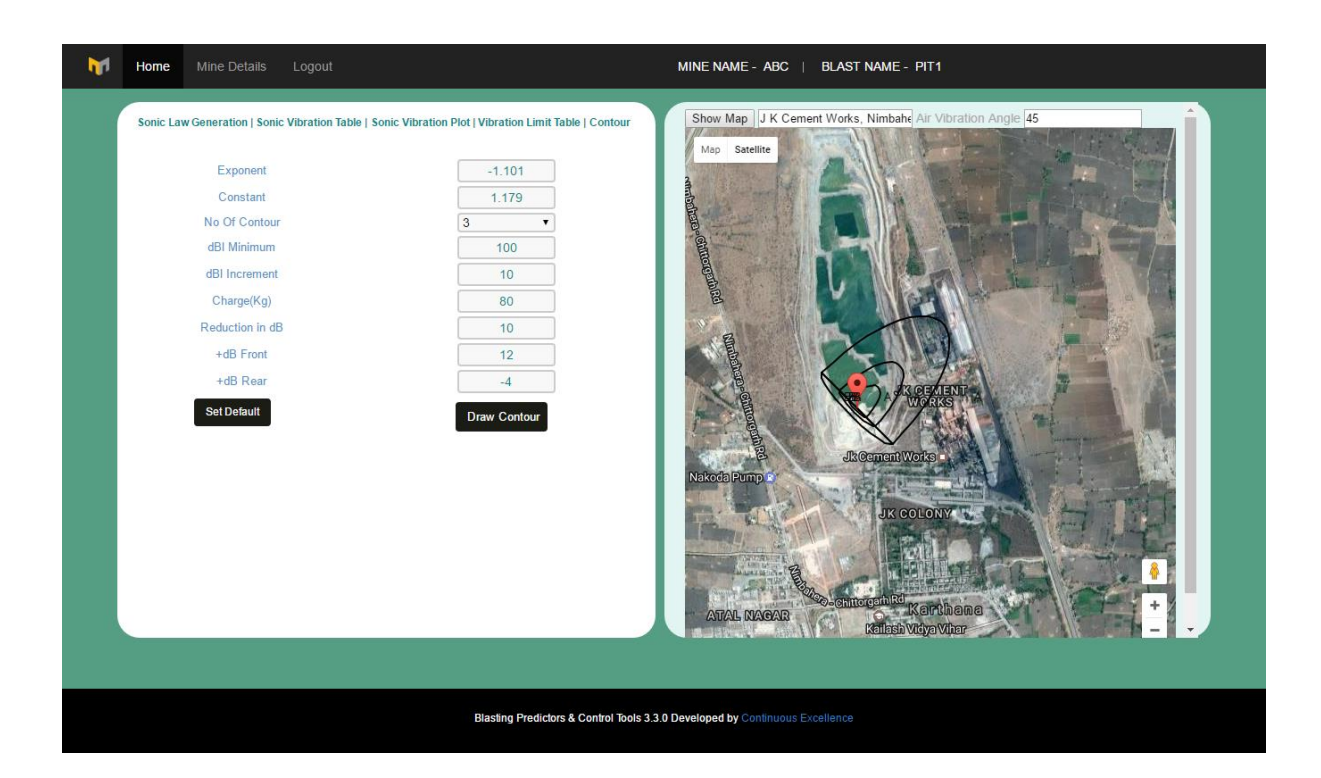